## Guía de Uso de la Biblioteca Virtual

La Biblioteca Virtual es una herramienta que despliega la y permite la descarga de la documentación jurídica de la cooperación internacional que está vigente en el país.

Esta herramienta se encuentra dividida en 3 secciones:

| <b>Biblioteca Vi</b>                           | rtual                                                  |                                                                                                    |                                                                                                    |                      |                      | ति           |
|------------------------------------------------|--------------------------------------------------------|----------------------------------------------------------------------------------------------------|----------------------------------------------------------------------------------------------------|----------------------|----------------------|--------------|
| 🏶 Inicio                                       | Filtros Seleccionados > Tixos:                         |                                                                                                    |                                                                                                    |                      |                      |              |
| € Guías ∽                                      | Q Búsqueda por<br>Texto:<br>(Ingrese parte del texto s | Texto                                                                                                    | Buscer 2                                                                                                    |                      |                      |              |
| Tipo de Documento ~                            | o                                                      |                                                                                                    |                                                                                                    |                      |                      |              |
| Normativa Servicio Público Decretos Elecutivos | Тіро                                                   | Nombre                                                                                                    | Descripción                                                                                                    | Fecha de Publicación | Fecha Ultima Reforma | Archivo      |
| Resoluciones SETECI                            | Constitución                                           | Normas Constitucionales referentes a<br>Cooperación Internacional                                                                                                    | - Art. 252 numeral 9 Competencias de Gobiernos Regionales - Art. 263 numeral 81: Competencias de Gobiernos Provinciales - Art. 264 numeral 14: Competencias de Gobiernos Parcollastes - Art. 267 numeral 17: Dobiernos Plancollastes Russias - Art. 267 numeral 17: Dobiernos plancolnes de Gobiernos Parcollastes - Art. 263 numeral 19: Dobiernos plancolnes de las dobiernos plancolnes de las dobiernos plancolnes de las dobiernos plancolnes de las dobiernos plancolnes de las dobiernos plancolnes de las dobiernos plancolnes de las dobiernos plancolnes de las dobiernos plancolnes de las dobiernos plancolnes de las dobiernos plancolnes - Art. 263 - Sobre religiasción Las dobiernos relativas de las dobiernos plancolnes de las dobiernos plancolnes - Art. 263 - Sobre religiasción Las dobiernos relativas de las dobiernos plancolnes de las dobiernos plancolnes dobiernos plancolnes dobiernos de las dobiernos plancolnes dobiernos | 2008-10-20           | 2015-12-21           | Descarga PDF |
| -                                              | Decretos Ejecutivos                                    | Codificación y Reformas al Decreto<br>Ejecutivo 18 y sus Reformas (Decreto<br>Ejecutivo 739)                                                                                                    | Establece cambios al capítulo VII referente a las Organizaciones No<br>Gubernamentales extranjeras. (Páginas 3-11)                                                                                                    | 2015-08-21           | 2015-08-21           | Descarga PDF |
|                                                | Decretos Ejecutivos                                    | Reformas al Sistema Ecuatoriano de<br>Cooperación Internacional (Decreto<br>Ejecutivo 429)                                                                                                    | Intrumento a través del cual la eraelizar los siguientes combios Se modifica la<br>denominación del Consigo Directivo de Cooperación Internacional (COCID), por<br>"Comité de Cooperación Internacional (COCI) sal como su conformación, se<br>modifica la denominación de Agenaria Ecusiotrana de Cooperación<br>Internacional (ADECI): Descritaria Téorios de Cooperación Internacional<br>(SETECI) y se dinísta el cargo de la máxima autoridad Director Ejecutivo de la<br>Cooperación Internacional (Péginas 4-6))                                                                                                    | 2010-07-29           | 2010-07-29           | Descarga PDF |
|                                                | Decretos Ejecutivos                                    | Reformas al Sistema Ecuatoriano de<br>Cooperación Internacional y al<br>Reglamento para la aprobación de<br>Estatutos, reformas y codificaciones,<br>liquidación y disolución, registro de<br>socios y directivas de las | Se dispone que la Secretaría Técnica de Cooperación Internacional sea una<br>entidad adsorita al Ministerio de Relaciones Exteriores, Comercio e Integración,<br>(noy Ministerio de Relaciones Exteriores y Movilidad Humana). Se sustituye el<br>Capitulo VII de legisamento citacio referente a la Suscipación de Convenios                                                                                                    | 2011-07-20           | 2011-07-20           | Descarga PDF |

## Sección 1: Filtros

En esta sección el visitante puede filtrar la lista de documentos deacuerdo a:

- Constitución
- Normativa Servicio Público
- Decretos Ejecutivos
- Resoluciones SETECI
- Normativa Relacionada

Cada uno de estos filtros puede ser utilizado en combinación con otros filtros, de tal manera que el usuario pueda obtener una búsqueda más en detalle.

En la parte superior izquierda, el visitante puede visualizar todos los filtros que se han aplicado durante su búsqueda, de tal forma que su navegación por el sistema le sea más fácil e intuitiva.

## Sección 2: Búsqueda por Texto

En esta sección puede filtrar el listado de documentación de la sección 3 en base a un criterio de búsqueda de texto.

## Sección 3: Listado

En esta sección se presenta la lista de docuemntos en base a los filtros y criterios de búsqueda seleccionados e ingresados.

Se puede generar un archivo pdf con el listado de acuerdo a los filtros aplicados.

Se puede descargar en formato PDF el documento con el botón al lado derecho de cada uno.